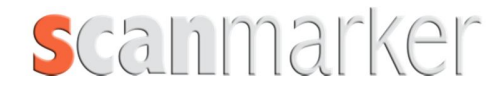

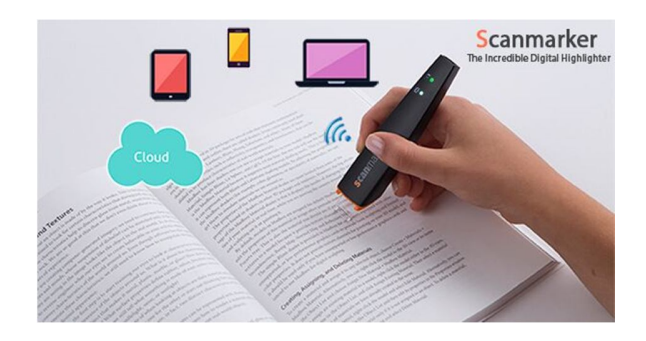

# Wersja: Air

## Instrukcja instalacji i obsługi

### Instalacja

Przed pierwszym użyciem ładuj Scanmarker Air przez co najmniej 5 godzin. Podłącz go do portu USB komputera lub użyj ładowarki USB.

#### Mac i Windows

Pobierz odpowiednią aplikację ze strony www.scanmarker.com/download

Uruchom plik instalacyjny z okna pobierania i postępuj zgodnie z instrukcjami instalacji.

- Scanmarker Air można podłączyć do komputera za pośrednictwem portu USB lub przez adapter Bluetooth.
- Podłącz Scanmarker Air dopiero po zainstalowaniu oprogramowania.

#### Urządzenia mobilne

**IOS:** Wyszukaj aplikację "Scanmarker Air" w App Store i zainstaluj ją na urządzeniu. Uruchom aplikację i postępuj zgodnie z instrukcjami wyświetlanymi na ekranie.

Android: Wyszukaj aplikację "Scanmarker Air" w Play Store i zainstaluj ją na urządzeniu. Uruchom aplikację i postępuj zgodnie z instrukcjami wyświetlanymi na ekranie.

## Włącz / Wyłącz

**ABY WŁĄCZYĆ:** Przyciskaj końcówkę delikatnie do podłoża przez dwie sekundy. **ABY WYŁĄCZYĆ:** uderz końcówką trzy razy (szybko i delikatnie) w podłoże.

Po 12 minutach braku aktywności Scanmarker Air automatycznie wyłączy się. Włącz go ponownie, aby wznowić skanowanie.

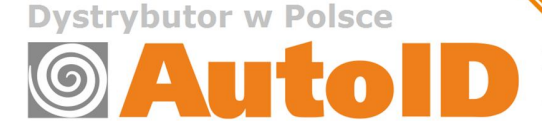

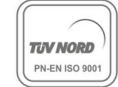

#### Działanie

**Aktywacja** Masz maksymalnie 30 dni, aby aktywować aplikację Scanmarker Air. Upewnij się, że twoje urządzenie jest podłączone do Internetu i wpisz kod, który znajduje się na Karcie Gwarancyjnej.

**Parowanie** Połączenie internetowe jest wymagane dla każdego nowego parowania pomiędzy Scanmarker Air i urządzeniem mobilnym.

#### Funkcje

Trzy główne funkcje aplikacji Scanmarker Air (na PC, Mac lub urządzeniach mobilnych):

- 1. Skanowanie tekstu i przenoszenie go do postaci cyfrowej
- 2. Czytanie na głos (zeskanowanego tekstu)
- 3. Tłumaczenie pojedynczego wyrazu lub całego akapitu

Windows / Mac Aplikacja pozwala użytkownikowi wybrać, czy skanować tekst do aplikacji Scanmarker Air lub bezpośrednio do zewnętrznej aplikacji (np. MS Word, Chrome lub innych).

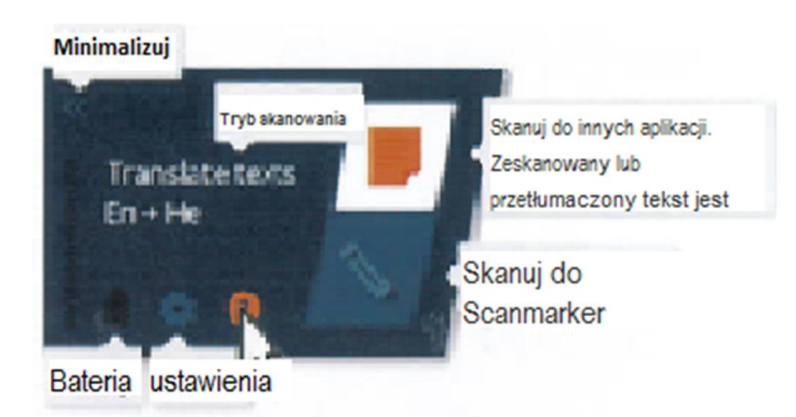

W trybie "Skanuj tekst" (w Ustawieniach) aplikacja komputerowa umożliwia użytkownikowi wybór rodzaju skanowania w celu optymalizacji wychwytywania tekstu. Dostępne rodzaje skanowania: **Tekst** (ustawienie domyślne); **Pojedynczy wyraz**; **Obraz**; **Liczby**; **Tabela** oraz **Kod kreskowy.** 

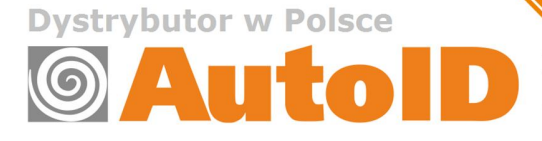

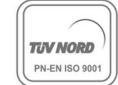

**IOS / Android** Aplikacja zbiera skany i zapisuje je jako pliki tekstowe. Można udostępnić taki plik tekstowy za pomocą poczty e-mail, Dropbox lub Google Drive. Plik tekstowy może być odczytany przez dowolną aplikację tekstową.

[Podczas korzystania z systemu Windows pliki tekstowe są domyślnie otwierane za pomocą Notatnika. Aby otworzyć je w MS Word (lub innym programie), kliknij prawym przyciskiem myszy na pliku i wybierz "Otwórz za pomocą", aby wybrać MS Word.]

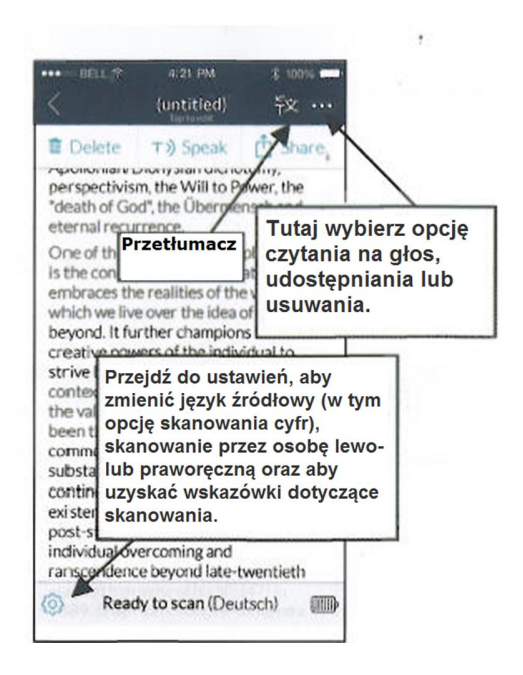

#### Wskazówki dotyczące skanowania

- Trzymaj urządzenie tak jak pokazano na zdjęciu;
- · Delikatnie przyciśnij do podłoża aż pojawi się czerwone światło;
- Przesuwaj Scanmarker Air jednym płynnym ruchem. Unikaj zbyt powolnego skanowania;
- Skanuj jedną linijkę tekstu na raz. Uważaj, żeby linijka tekstu zmieściła się pomiędzy krawędziami końcówki;
- Unikać stosowania zbyt dużego nacisku podczas skanowania;
- W przypadku skanowania pojedynczego słowa, rozpocznij skanowanie kawałek przed początkiem słowa i kontynuuj skanowanie kawałek dalej (ale nie skanuj wielu słów);
- W przypadku urządzeń z systemem Android / iOS zaleca się włączyć ustawienie "Połącz z chmurą" w celu uzyskania szybszej prędkości skanowania. Na starszych modelach telefonów komórkowych wyłączenie opcji skanowania do chmury może spowolnić szybkość skanowania. Wyłącz tę opcję jeśli połączenie internetowe jest powolne lub niedostępne.
- · Zalecamy obejrzenie wprowadzenia wideo, aby udoskonalić swoją technikę skanowania.

#### Masz problemy ze skanowaniem?

- Sprawdź ustawienia, aby upewnić się, że następujące opcje są poprawnie ustawione: Język źródłowy, Tryb skanowania, Ręka osoby skanującej.
- · Ćwicz skanowanie na ekranie "Testuj urządzenie" (ekranie do ćwiczeń).
- · Jeśli to nie rozwiąże problemu, prosimy o kontakt na adres support@scanmarker.com

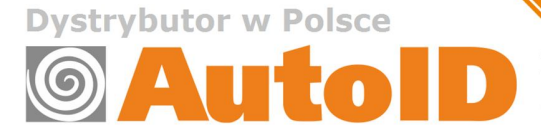

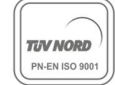

### Wskaźniki LED

Scanmarker Air posiada trzy kontrolki: końcówkę urządzenia i dwie kolorowe diody LED: niebieską i zieloną.

Niebieska i zielona dioda LED sygnalizują status

#### NIEBIESKA DIODA LED (Podłączenie do sieci bezprzewodowej - Bluetooth)

| Stan           | Status                     |
|----------------|----------------------------|
| Światło ciągłe |                            |
| ("włączone")   | Połączony                  |
| Brak światła   |                            |
| ("wyłączone")  | Nie połączony              |
| Miganie        | Wyszukiwanie i parowanie z |
|                | hostem                     |

Jeśli niebieska dioda LED Scanmarker Air jest włączona, ale nie widzisz tego na aplikacji swojego urządzenia (komputera lub smartfona), upewnij się, czy Scanmarker Air nie jest podłączony do innego hosta (innego komputera lub smartfona)

#### ZIELONA DIODA LED (status baterii)

| Stan              | Status                           |
|-------------------|----------------------------------|
| Światło ciągłe    |                                  |
| ("włączone")      | Naładowany                       |
|                   | Konieczne jest ładowanie – niski |
| Miganie (szybkie) | poziom baterii                   |
| Miganie (powolne  | Ładowanie w toku. Przechodzi w   |
| mignięcia)        | światło ciągłe, gdy bateria jest |
|                   | naładowana                       |

© Copyright 2015 Scanmarker™ jest zarejestrowanym znakiem towarowym Topscan Ltd. Oprogramowanie, sprzęt, projekt oraz wdrożenia są chronione prawem autorskim 2015 przez Topscan Ltd. Wszystkie prawa zastrzeżone

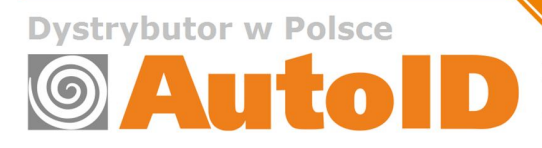

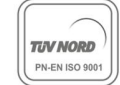